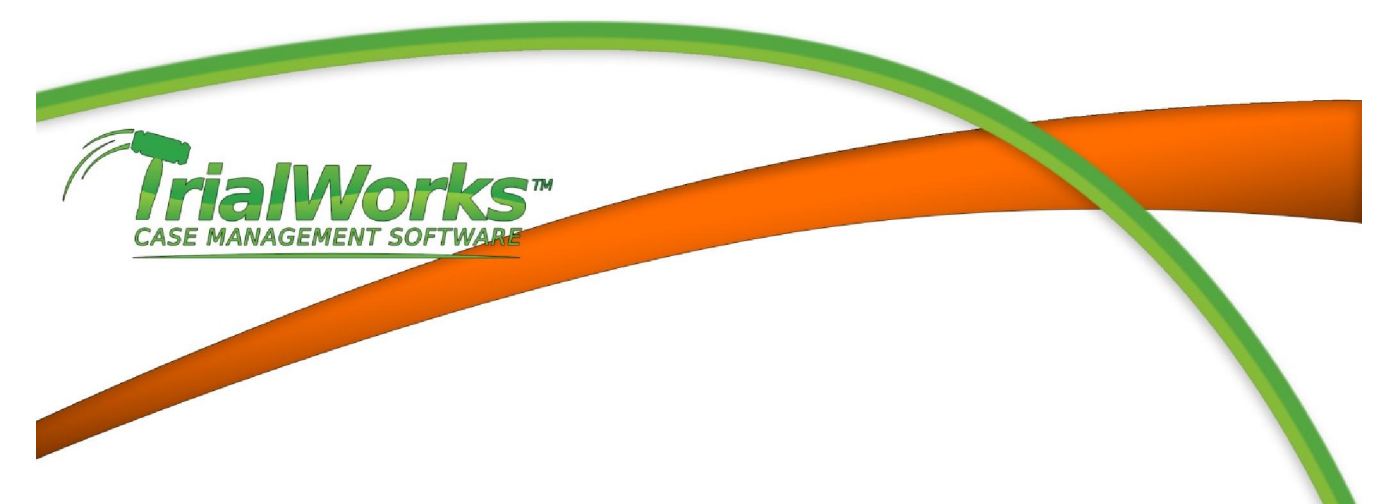

# THE SECURITY MODULE & ADDING A NEW USER

This is the most important step in setting up new users as it will allow the user to open TrialWorks

### Add Users to TrialWorks SQL Security Module

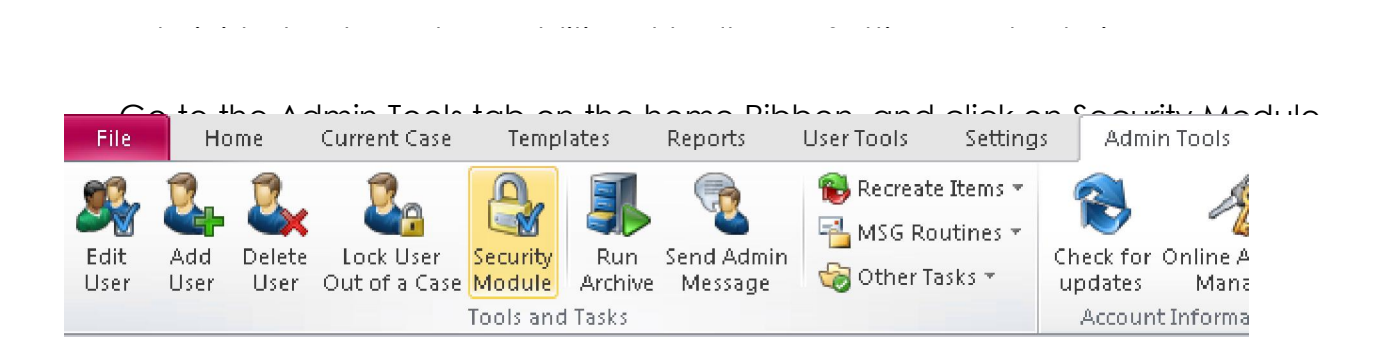

|           | motod aliak OK                                                                                                    |   |
|-----------|----------------------------------------------------------------------------------------------------|---|
| Microsoft | Office                                                                                                    | × |
| ?         | Opening C:\Program Files (x86)\Lawex<br>Corporation\TrialWorks\TrialWorks SQL Security.mde<br>Some files can contain viruses or otherwise be harmful to your<br>computer.<br>It is important to be certain that this file is from a trustworthy<br>source.<br>Would you like to open this file? |   |
|           | Cancel                                                                                                    |   |

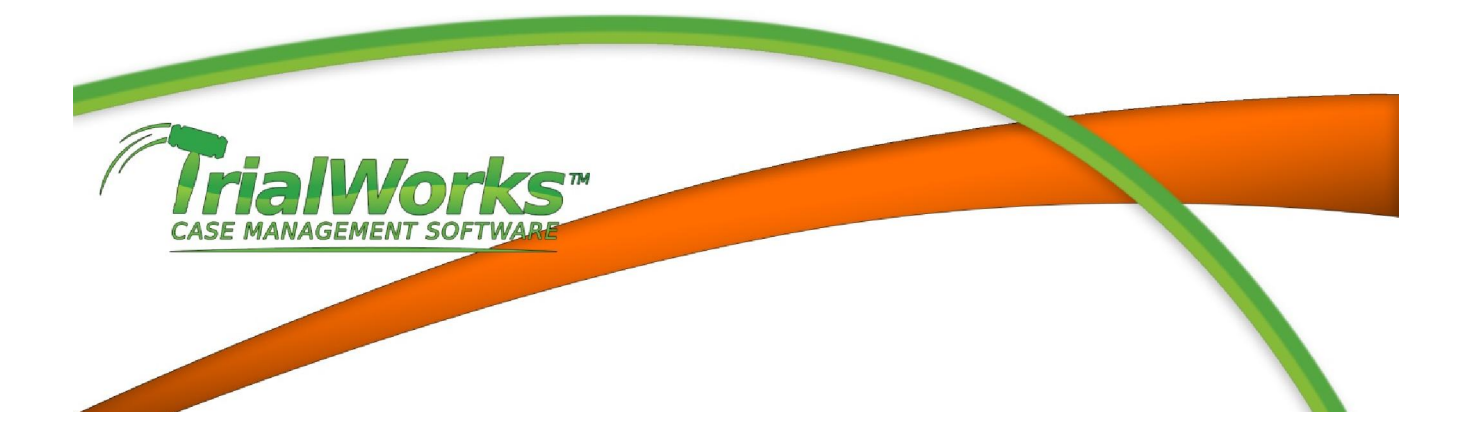

## Security Module link

| 🛱 TrialWorks - Available Data Sources 🛛 🛛 🔁                                                                                         |                 |                                             |  |  |  |  |  |  |
|----------------------------------------------------------------------------------------------------|-----------------|---------------------------------------------|--|--|--|--|--|--|
| <ol> <li>Select a server from the list or manually enter the server name</li> <li>Choose one of the available databases:</li> </ol> |                 |                                             |  |  |  |  |  |  |
| Enter server na                                                                                                    | me:<br>ReAttach | Enter Database name:<br>TriaWorks<br>Cancel |  |  |  |  |  |  |

Click the Edit Llear List hutton This is where you will add New Llears

| 🔳 Main Switchboard |                                     | £3   |
|--------------------|-------------------------------------|------|
|                    | TrialWorks SQL Security             |      |
|                    | Edit User List                      | <br> |
|                    | Add Users to Security Group         |      |
|                    | Lait Hights                         |      |
|                    | Copy a User Profile to Another User |      |
| Į₽•                |                                     |      |

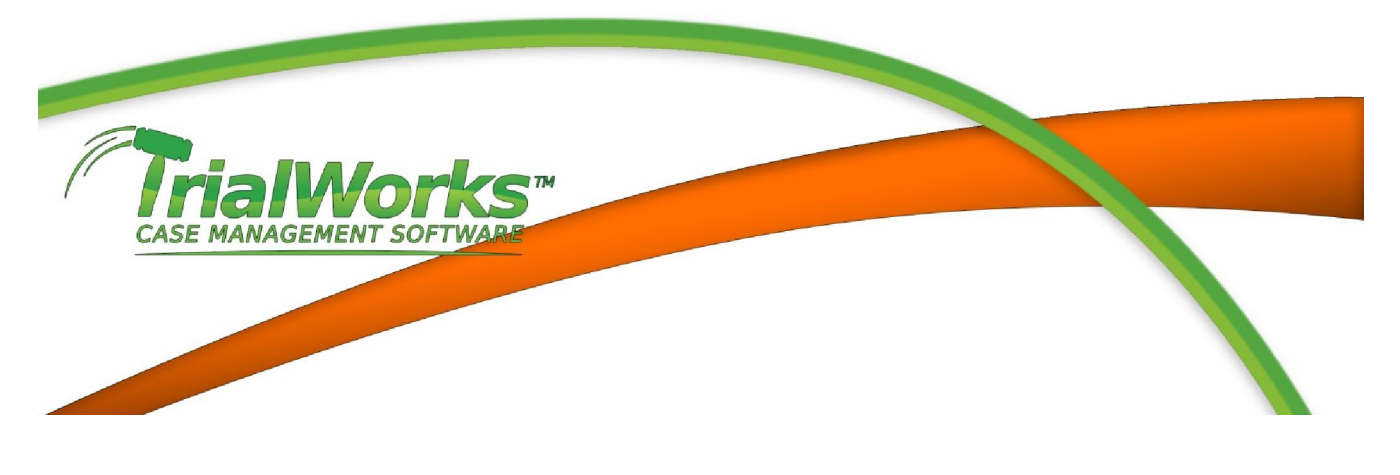

TrialWorks. This is the same name that they use to log into their computer.

- Use the checkbox to See All Cases if they have complete access to Tricl/Marks

| land Ser Name | Admin Firm Name | See All<br>Cases |
|---------------|-----------------|------------------|
| 🖋 Name        | <u> </u>        | - <b>F</b>       |

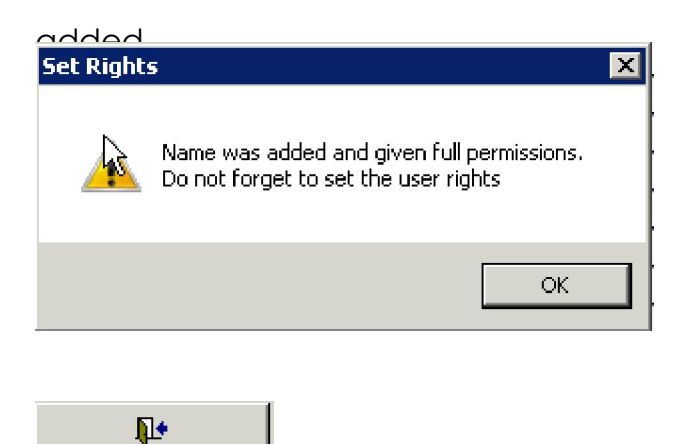

and adjust security in accordance with your policies

employment of the firm.

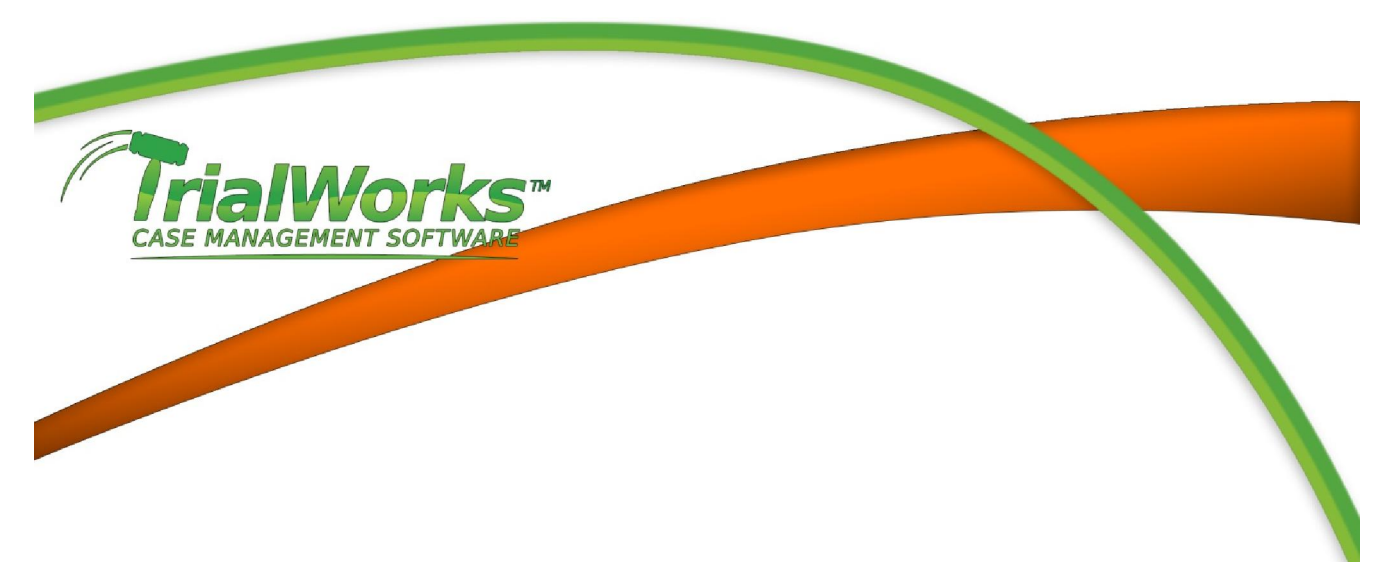

# TrialWorks Author/Users List

.

\_ ·· ·

| Ì               | File         | Ho          | ime            | Current Case               | Templ              | lates          | Reports               | User Tools                         | Settings                         | Adm                  | in Tools          |
|-----------------|--------------|-------------|----------------|----------------------------|--------------------|----------------|-----------------------|------------------------------------|----------------------------------|----------------------|-------------------|
|                 | Edit<br>User | Add<br>User | Delete<br>User | Lock User<br>Out of a Case | Security<br>Module | Run<br>Archive | Send Admin<br>Message | 🐞 Recreat<br>🐴 MSG Ro<br>🏀 Other T | e Items +<br>outines +<br>asks + | Check for<br>updates | Online Ar<br>Mana |
| Tools and Tasks |              |             |                |                            |                    |                |                       |                                    | Accour                           | nt Informal          |                   |

\_ ....

. . . . .

.. .

#### 

\_ .

| Logon<br>Name: | User       | Bar No: | Hourly<br>Rate: | User Name   | Ext: | Email               | Direct Dial: | Direct F |
|----------------|------------|---------|-----------------|-------------|------|---------------------|--------------|----------|
| Chad           | Chad Mayer |         | 125             | Chad Mayer; |      | Chad@trialworks.com |              |          |

#### <u>Click the Evit (Door)</u> button when finished

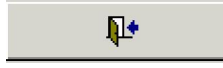